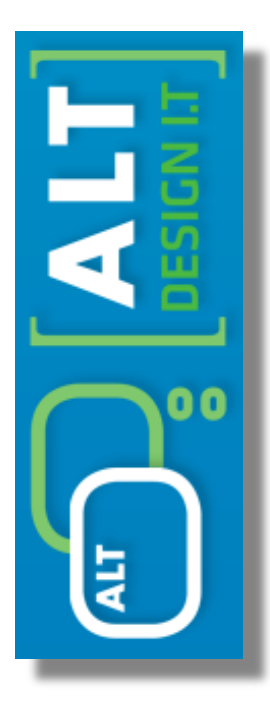

### USING THE WinRT API TO BUILD A TOUCH FIRST ENTERPRISE APP

WINJS NAMESPACES CHARMS

# THE PROJECT

### A radically simplified **all of enterprise app**,

based on the solid [as in 12 years old] mydigital structure webapi & platform and associated *model*.

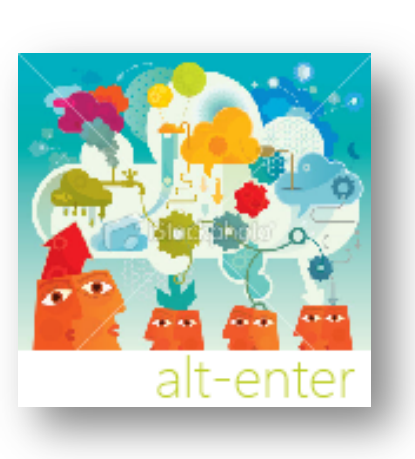

CONTACTS

ACTIONS

PROJECTS

MESSAGING

ORDERS

FINANCIALS

## THE ARCHITECTURE

Resource oriented architecture & Model-View-Controller (MVC)

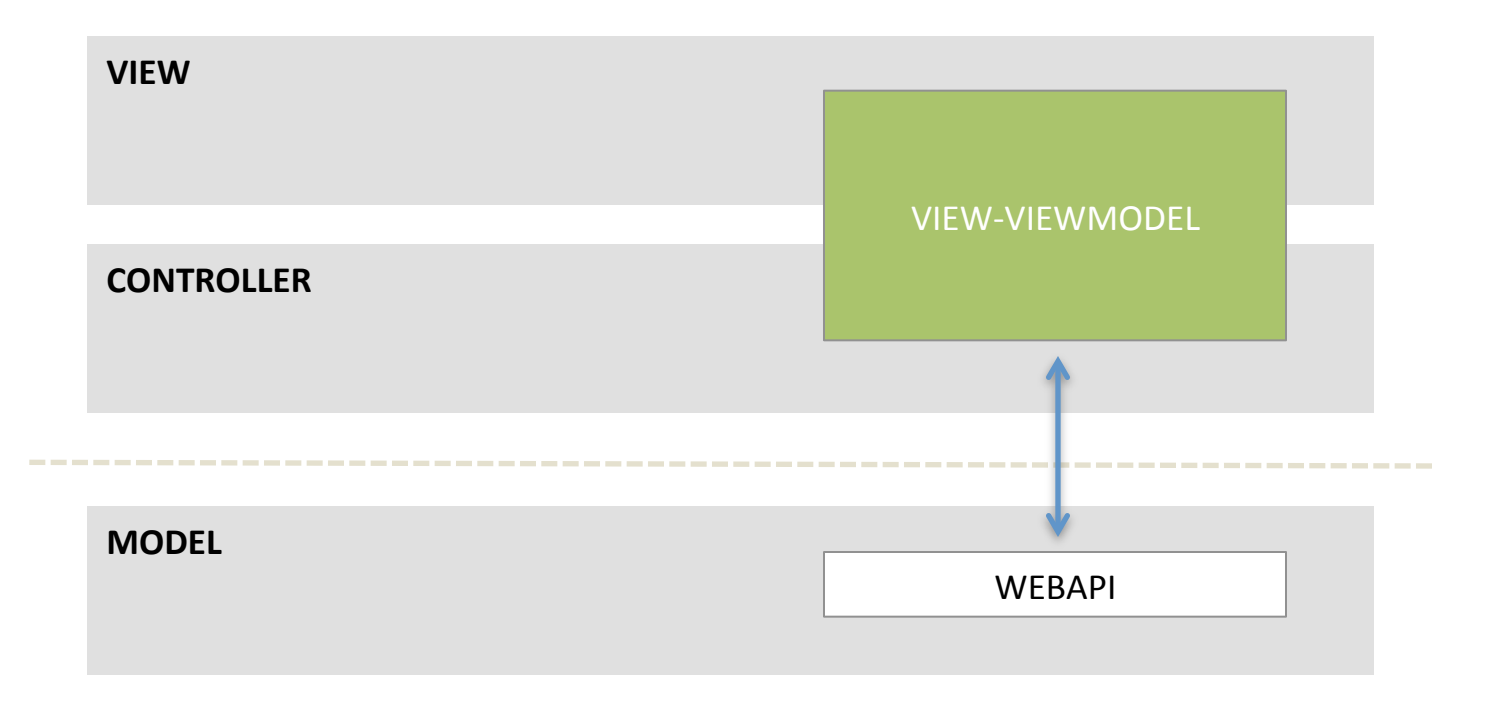

# **BREAKING IT DOWN & LEVERAGING**

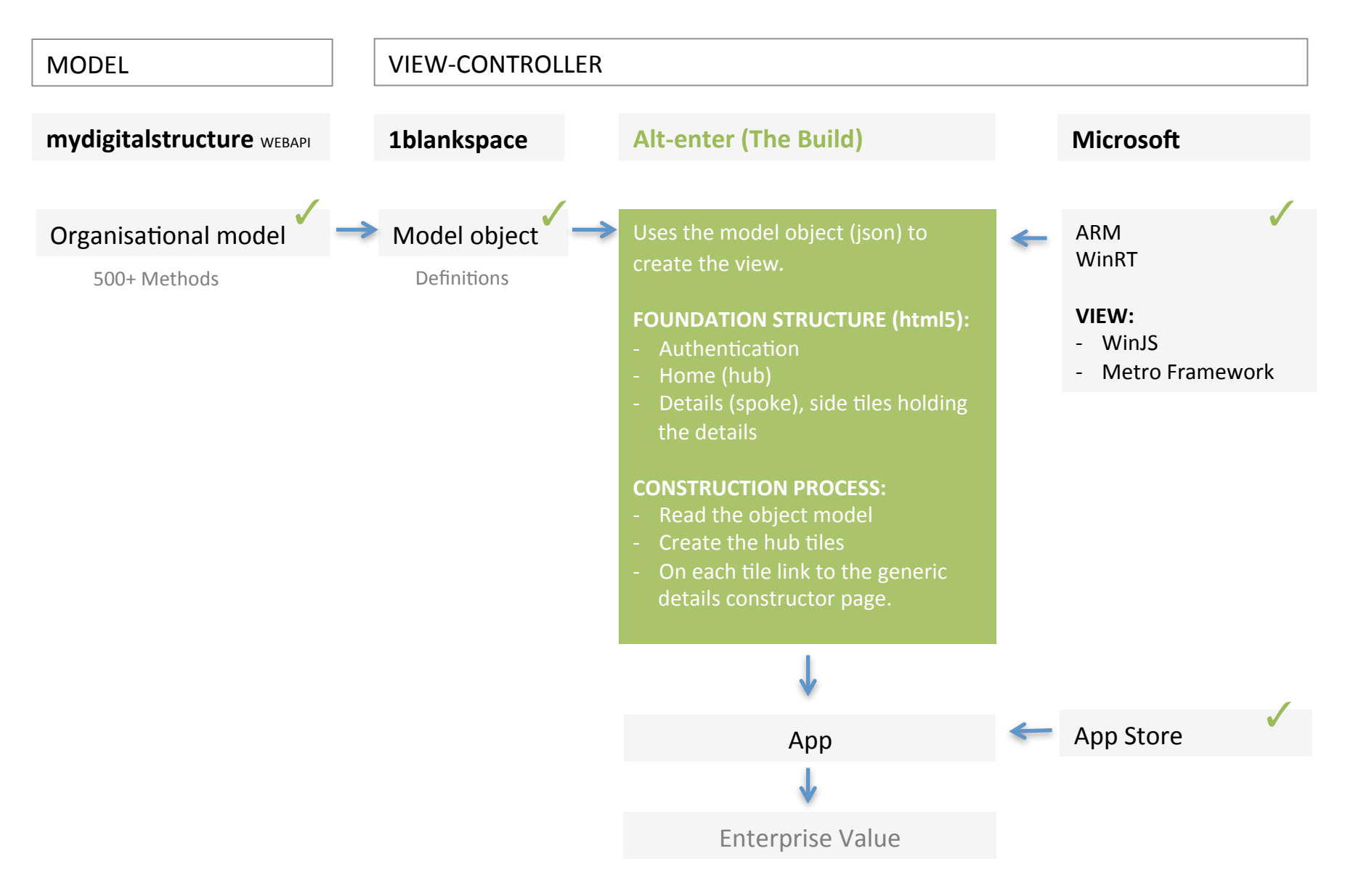

### **BREAKING IT DOWN – THE BUILD**

Uses the model object (json) to create the view.

FOUNDATION STRUCTURE (html5): -Authentication -Home (hub) -Details (spoke) – interacting with the data.

### **CONSTRUCTION PROCESS:**

-Read the object model
-Create the hub tiles
-On each tile link to the generic details constructor page.

# **REFACTORING & NAMESPACES**

Using WinJS.Namespace

### WINJS

Core Microsoft namespace for interacting with the operating system and thus the device and associated user views.

### **MYDIGITALSTRUCTURE**

Standard namespace for managing interaction with the mydigitalstructure webapi.

Open source highly reusable.

### ALT-ENTER (THE APP)

Specific to the application – interacts with model object definitions and the human interface ("view")

## **VIEW STRUCTURE – HTML5**

|      | [page]                             |          |          |            |       | [page]      |            |              |
|------|------------------------------------|----------|----------|------------|-------|-------------|------------|--------------|
|      | AUTH & HUB                         |          |          |            |       | DETAILS     |            |              |
| div] | LOGON [div]                        | CONTACTS | ACTIONS  | FINANCIALS |       | ÷           | SAVE       | SEARCH       |
|      | PASSWORD                           |          |          |            |       | NO CONTEXT  |            |              |
|      | SIGN UP                            | EMAILS   | PROJECTS | INVOICES   | [div] | MOST LIKELY |            |              |
| div] | Name                               |          |          |            |       |             |            |              |
| [    | Email                              |          |          |            |       | CONTEXT     |            |              |
|      |                                    |          |          |            | [div] | SUMMARY     | FIRST NAME |              |
|      | Charms:<br>- Search                |          |          |            |       | DETAILS     | SURNAME    | Smith        |
|      | - Sharing                          |          |          |            |       | GROUPS      | MOBILE     | 0412 456 789 |
|      | Considerations:<br>- Portrait view |          |          |            |       | ACTIONS     |            |              |
|      | - Snapped view                     |          |          |            |       | ATTACHMENTS |            |              |

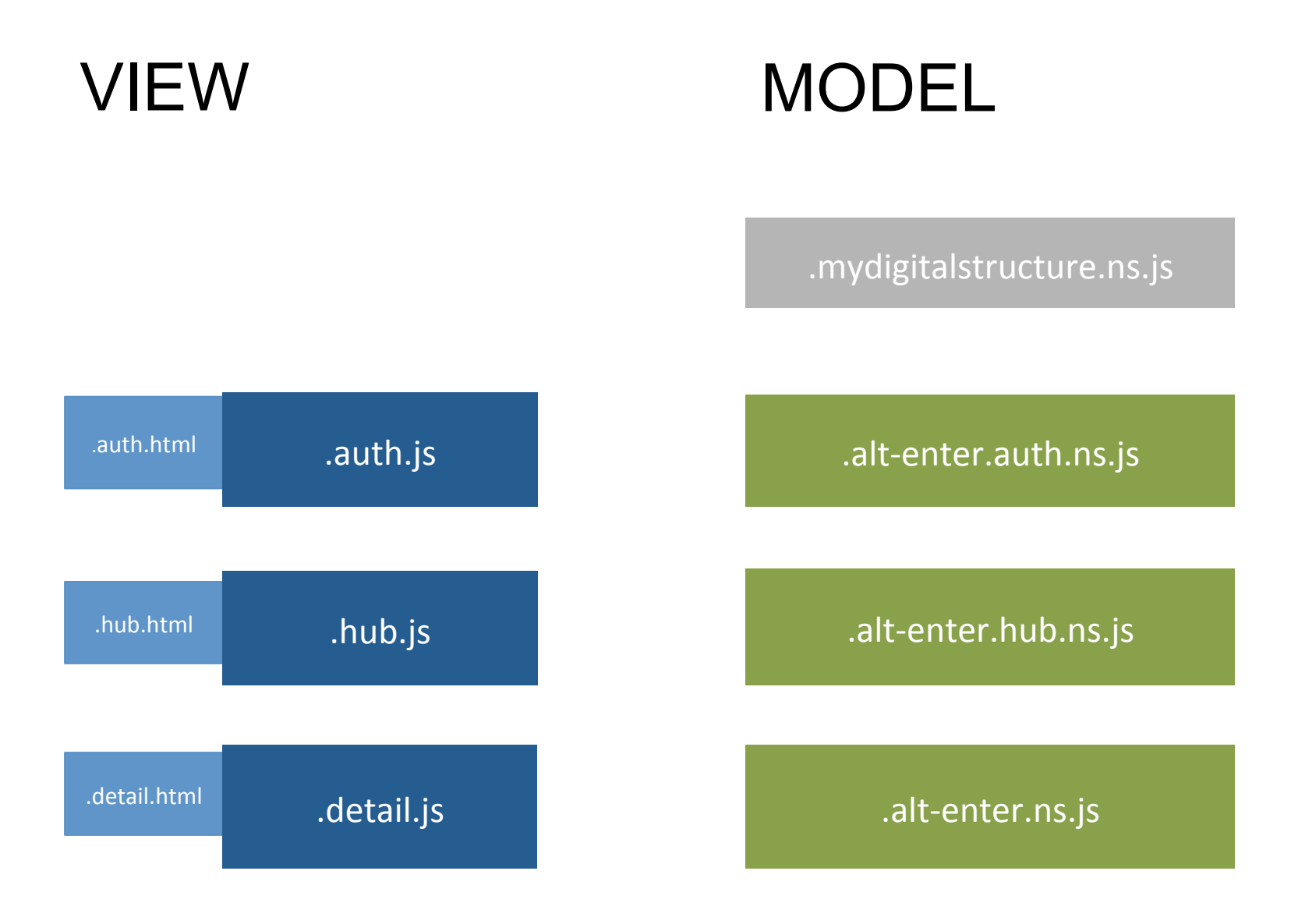

## **BUILDING TOOLS & ASSETS**

### **TEMPLATES**

### VISUAL STUDIO EXPRESS 2012 RC FOR WINDOWS 8

Templates > Javascript > Grid App, Split App

### SDK METRO APP SAMPLES

- XHR, handling navigation errors and URL schemes sample
- HTML\*

### TILES

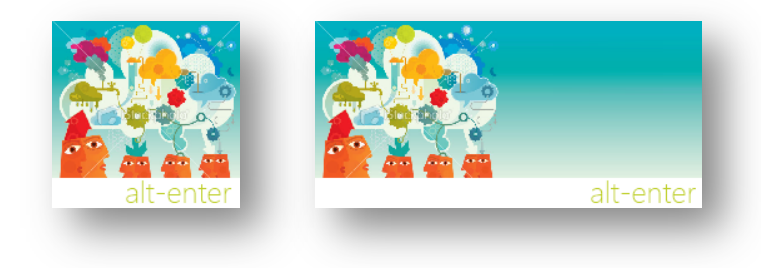

# **CODING - JQUERY TO WINJS**

|                            | JQUERY          | WINJS                                   |
|----------------------------|-----------------|-----------------------------------------|
| COMMON                     | css, Javascript |                                         |
| WIDGETS                    | jQueryUI        | WinJS                                   |
| AJAX                       | \$.ajax()       | WinJS. <b>xhr</b> ()                    |
| HTML5 ELEMENT<br>SELECTION | \$.()           | WinJS. <b>querySelector()</b>           |
| DATA ITERATING             | \$.each()       | WinJS.forEach(value, index)             |
| EVENTS                     | \$.click()      | WinJS. <b>addEventListener()</b>        |
| VISIBILITY                 | \$.hide()       | WinJS. <b>UI.fadeIn</b> () / .fadeOut() |

# **CODING – WIN JS TIPS**

- App Start (main): (function() {})
- Document Ready:

ui.Pages.define(uri, {ready: [document ready function] };

- Metro styling compliments of ui-light.css / ui-dark.css. Tiles, headers, buttons and more
- Async waiting image: Use css class: win-ring & progressRingText.
- Reference eBook http://mydigitalstructure.com/metro
- Use DOM Explorer

#### • dev.windows.com

Quickstart documents provide examples (in the See also area)

## **CODING - VISUAL STUDIO 2012 EXPRESS RC**

```
Alt-enter - Microsoft Visual Studio Express 2012 RC for Windows 8
                                                                                                                       Quick Launch (Ctrl+Q)
    EDIT VIEW PROJECT BUILD DEBUG TEAM TOOLS STORE TEST WINDOW HELP
FILE
                                                                            🚽 🎜 📲 🖆 🏷 📕 🗐 개 개 급
  😋 🗝 🗊 🎬 💾 🖓 🗝 🖓 🚽 🕨 b Local Machine 👻 Debug 📼 Any CPU
Toolbox
   alt-enter.view.controller-1.0.0.js + × alt-enter.view.controller.model-1.0.0.js
                                                                                                                                       Ŧ
                                                                     mydigitalStructure.Model-1.0.0.js
                                                                                                     alt-enter.view.controller.css
      □(function ()
                                                                                                                                       ÷
                                                                                                                                       ~
            "use strict":
            var appViewState = Windows.UI.ViewManagement.ApplicationViewState;
            var app = WinJS.Application;
            var animate = WinJS.UI.Animation;
            var activation = Windows.ApplicationModel.Activation;
            var binding = WinJS.Binding;
            var nav = WinJS.Navigation;
            var utils = WinJS.Utilities;
            var ui = WinJS.UI;
            var currentPageControl;
            ui.Pages.define("/pages/itemDetail/alt-enter.view.controller.html", {
                // Which business Object are we viewing in the model?
                item: null.
                // Model details extracted from view.controller.model for current business Object
                objectModel: null,
                // Id of selected Object in context
                itemObjectContext: -1,
                // Selected tab Index
                tabSelectionIndex: -1.
                // Placeholder for object's data in context
                objectContextData: null,
                // This function checks if the list and details columns should be displayed
                // on separate pages instead of side-by-side.
                isSingleColumn: function () {
                    var viewState = Windows.UI.ViewManagement.ApplicationView.value;
                    return (viewState === appViewState.snapped || viewState === appViewState.fullScreenPortrait);
                },
                // This function is called whenever a user navigates to this page.
   100 % - <
```

## **CODING - HUB**

groupedItems.html

| € | € alt-enter<br><sub>Contact</sub> |                      |  |
|---|-----------------------------------|----------------------|--|
|   |                                   |                      |  |
|   | <b>Contacts</b><br>Contacts       | Projects<br>Contacts |  |
|   |                                   |                      |  |
|   | Actions                           |                      |  |

| <b>CODING - DETAILS</b>                                                                                                    | alt-enter.view.controller.html |
|----------------------------------------------------------------------------------------------------|--------------------------------|
| € Businesses save New                                                                                                    | Search                         |
| Most Likely<br>Fujitsu Australia<br>Andrei Holobut<br>Reality Consulting Pty Ltd<br>Iastminute.com.au<br>EEECOMPUTES<br>Prezi<br>Get Satisfaction<br>BEDARRARESE (PayPal)<br>github<br>IAA Pty Ltd (Insurance) | Summar:                        |
|                                                                                                    | Address<br>Groups              |

# NAMESPACES

### MYDIGITALSTRUCTURE

.search() (read)
.manage() (create & update)
.remove() (destroy)

js/mydigitalstructure.ns.js

### ALT-ENTER (THE APP)

.currentObject() .objectContextData() .objectModelDefinition() .getViewGroups() .addViewGroup() .clearViewGroups() .setCurrentObjectModel() .getCurrentObjectModel() .getObjectModel() .getObjectVlewModel() .getObjectViewModelGroups() .getObjectViewSummary() .getObjectItem() .setObjectHome()

js/alt-enter.ns.js

## **CODING – CHARMS – SETTINGS & SEARCH**

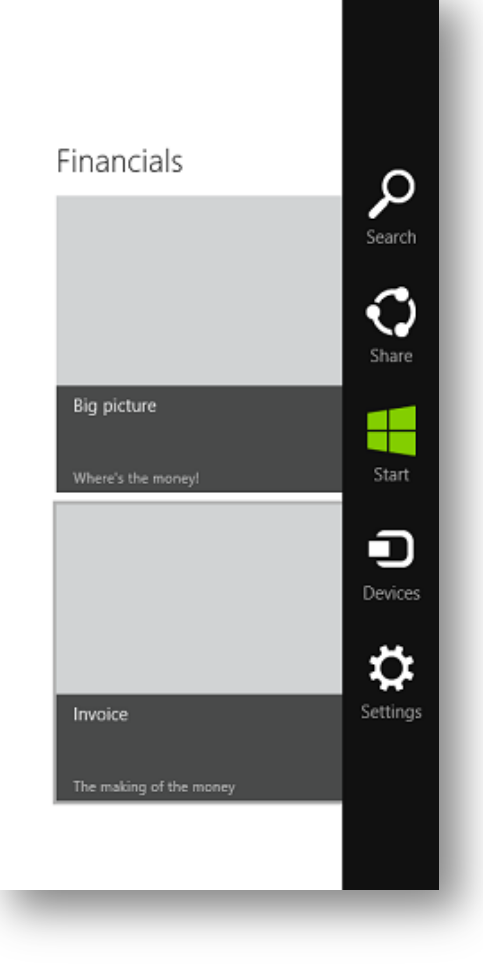

#### SEARCH

Allows a user to search the contacts with in the app.

The search entry point shows a summary of linked Information.

### SETTINGS

Allows the user to change password and update their own app specific details.

# CODING – CHARMS SEARCH

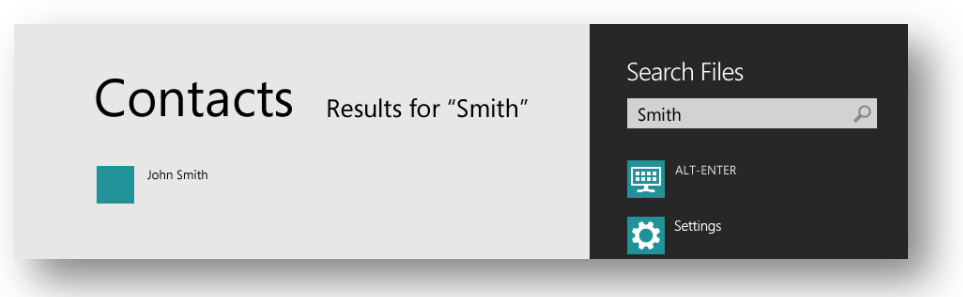

```
WinJS.Application.addEventListener("activated", function (eventObject) {
    ...
    if (eventObject.detail.kind === appModel.Activation.ActivationKind.launch) {
        ...
    } else if (eventObject.detail.kind === appModel.Activation.ActivationKind.search) {
        uri = "/pages/detail/alt-enter.detail.search.html";
        pageParameters = { queryText: eventObject.detail.queryText};
    }
    if (uri) {
        eventObject.setPromise(ui.processAll().then(function () {
            return nav.navigate(uri, pageParameters);
        }));
    }
});
```

#### WHEN CONTACT SELECTED:

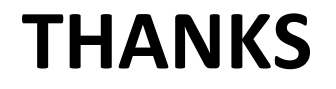

Win 8 ERP – Touch first Business apps

Special offer to DDD! Sydney attendees.

This presentation & other links check out:

mydigitalstructure.com/metro

## **PACKAGING FOR APP STORE**

### **APP STORE**

| € | Business 2 apps                             |  |  |  |
|---|---------------------------------------------|--|--|--|
|   | All prices V Sort by noteworthy V           |  |  |  |
|   | CAPTAIN DASH<br>****<br>Free                |  |  |  |
|   | ALT-ENTER: ERP<br>* * * * *<br>Subscription |  |  |  |
| - |                                             |  |  |  |

#### HTML

#### DEFAULT

Logon & Sign up

#### HUB

Tiles of the different object views

**DETAILS** Object edit

#### JS

#### **DEFAULT** Basic load & authenticati

on & sign up

#### VIEW.CONTROLLER The work horse.

Where all the code lives to build the view and interact with the model:

Use the .querySelect() to manage the XHTML DOM

Use .xhr() to populate the view and manage the model.

#### VIEW.CONTROLLER .MODEL The json model

showHome: true, modelMethods: { base: 'CONTACT\_BUSINESS' }, viewActions: true, viewAttachments: true, viewDefault: 'Summary',

objectName: 'Contact Business',

#### viewHome:

},

object: 12,

fields:

name: 'tradename'

#### function loadHub() {}

Interate through the object model using .object & .objectName to set the tiles. Bind "click" to loadDetails()

### function loadDetails() {} Get the current object definition out of the object model for the passed object: Construct the view

#### function objectManage() {}

Get & set the current state of the object using .xhr() to mydigitalstructure.com rest-RPC

WINJS CODE SHAPING

#### CODE LOGIC FOR CONTROLLER (VIEW CONSTRUCTOR) "INTERACTING WITH THE VIEW & MODEL"

- Read the object model, json array
- Create the hub tiles XHTML + Behaviour (js)
- On each tile: link to the generic details constructor page.
- Constructor logic

Charms:

- Search: Contacts
- Settings
- Sharing: Messaging Conversation Post

Snapped view: - Contacts

|  | {                               |             |                   |  |  |  |
|--|---------------------------------|-------------|-------------------|--|--|--|
|  | object: 12                      | ,           |                   |  |  |  |
|  | objectName: 'Contact Business'. |             |                   |  |  |  |
|  | showHome: true.                 |             |                   |  |  |  |
|  | modelMethods:                   |             |                   |  |  |  |
|  | r                               |             |                   |  |  |  |
|  | 1                               |             | TACT DUCINECC'    |  |  |  |
|  |                                 | base: COr   | ITACI_BOSINESS    |  |  |  |
|  | },                              |             |                   |  |  |  |
|  | viewActio                       | ns: true,   |                   |  |  |  |
|  | viewAttachments: true,          |             |                   |  |  |  |
|  | viewDefau                       | ılt: 'Summa | ry',              |  |  |  |
|  | viewHome                        | 2:          |                   |  |  |  |
|  | {                               |             |                   |  |  |  |
|  | -                               | fields:     |                   |  |  |  |
|  |                                 | [           |                   |  |  |  |
|  |                                 | L           | name: 'tradename' |  |  |  |
|  |                                 | 1           | name, tradename   |  |  |  |
|  | 1                               | 1           |                   |  |  |  |
|  | 3,                              |             |                   |  |  |  |
|  |                                 |             |                   |  |  |  |
|  |                                 |             |                   |  |  |  |

#### **CODE LOGIC**